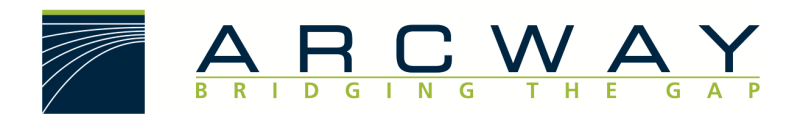

ARCWAY AG

# Server Upgrade 3.5 auf 3.7 oder 3.8

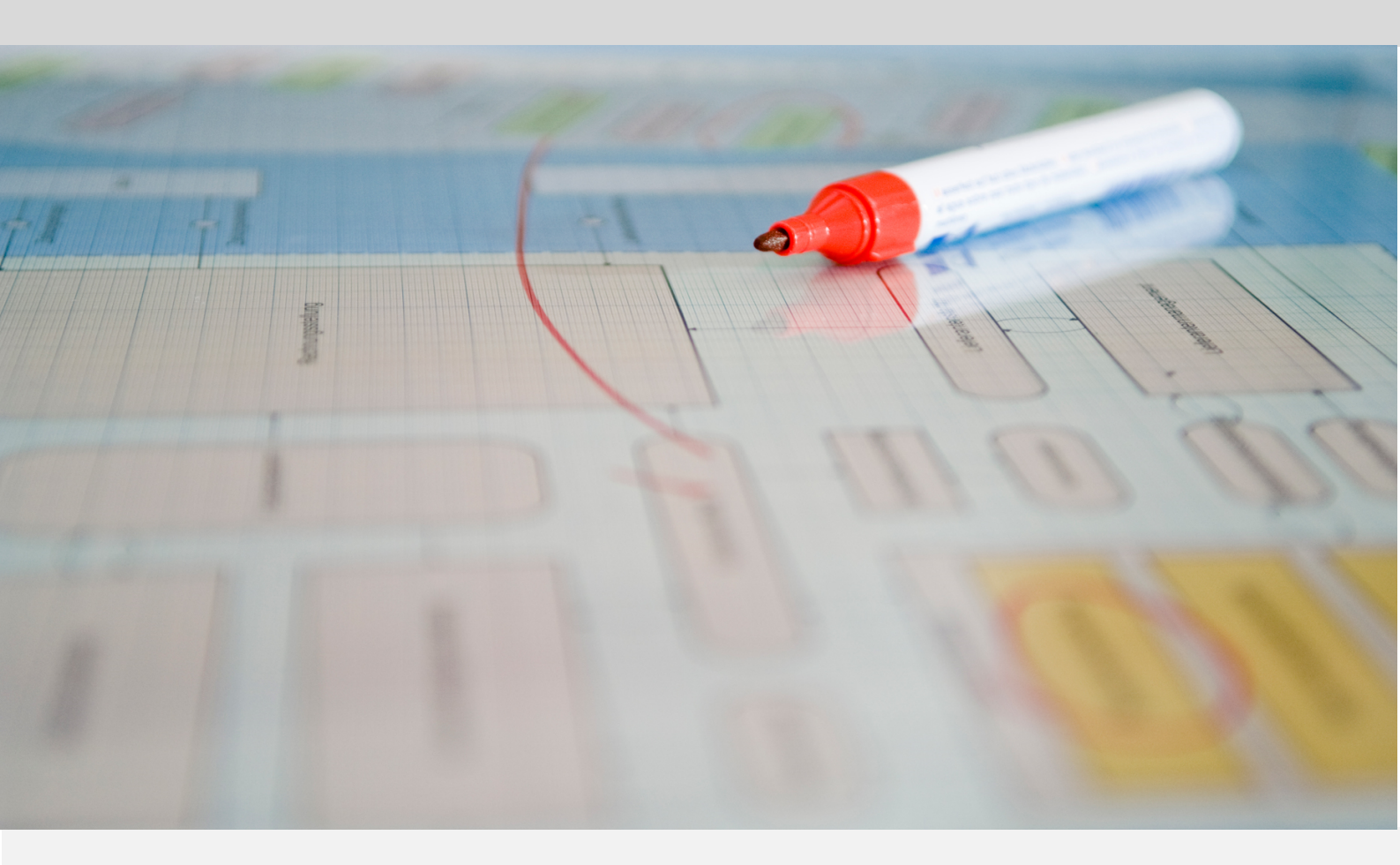

English 18.12.2022

#### ARCWAY AG

Potsdamer Platz 10 10785 Berlin GERMANY +49 30 800 97 83 0 (Phone) +49 30 800 97 83 111 (Fax) info@arcway.com Chairman of the Supervisory Board: Uwe Barchmann Document: AC.004.EN-1603\* 18.12.2022 This document is created with ARCWAY Cockpit. © 2004 - 2022 ARCWAY AG. All rights reserved.

THIS PRODUCT CONTAINS CONFIDENTIAL INFORMATION AND BUSINESS SECRETS OF ARCWAY AG. THE USE, DISTRIBUTION AND/OR REPRODUCTION IS PROHIBITED WITHOUT THE PRIOR AND EXPRESS PERMISSION OF ARCWAY AG.

ACCESS IS LIMITED TO AUTHORIZED PERSONS.

THE TERMS OF USE OF THIS PRODUCT ARE SET FORTH IN THE TERMS OF THE USER LICENSE AGREEMENT WITH ARCWAY AG.

THE CONTENT OF THIS DOCUMENT IS PROVIDED WITHOUT WARRANTY OF ANY KIND. THIS PUBLICATION MAY CONTAIN INACCURACIES AND TYPOGRAPHICAL ERRORS.

ARCWAY AG reserves the right to change or remove this document without prior notice.

ARCWAY AG and ARCWAY Cockpit are trademarks or registered trademarks of ARCWAY AG.

Java is a trademark or registered trademark of Sun Microsystems, Inc.

Eclipse is a trademark or registered trademark of Eclipse Foundation, Inc.

Microsoft Windows 8.1, Windows 10, Windows Server 2012, Windows Server 2016, Windows Server 2019, MS Word, MS Excel, MS Project, MS SQL Server 2012, MS SQL Server 2014 and MS SQL Server 2017 are trademarks or registered trademarks of Microsoft Corporation.

DB2 is a trademark or registered trademark of IBM Corporation.

Linux is a registered trademark of Linus Torvalds.

Fedora is a trademark or registered trademark of Red Hat, Inc.

SUSE is a trademark or registered trademark of Marcel BidCo GmbH.

Adobe SVG Viewer is a trademark or registered trademark of Adobe Systems.

All brand and product names mentioned in this document are the property of their respective owners.

## LIST OF CONTENTS

| 1 | IN   | ITRODUCTION                                            | .1 |
|---|------|--------------------------------------------------------|----|
| 2 | IN   | IPLEMENTATION                                          | .3 |
|   | 2.1  | Step 1: Stop the web server                            | .3 |
|   | 2.2  | Step 2: Adjust version number at CockpitServer         | .3 |
|   | 2.3  | Step 3: Delete CockpitBaseServer_3.5.0.jar             | .4 |
|   | 2.4  | Step 4: Rename .war files to .zip                      | .5 |
|   | 2.5  | Step 5: Copy CockpitBaseServer_3.7.0.jar               | .5 |
|   | 2.6  | Step 6: Adjust the version number on the LicenseServer | .6 |
|   | 2.7  | Step 7: Copy LicenseServer_3.7.0.jar                   | .6 |
|   | 2.8  | Step 8: Copy licenses                                  | .6 |
|   | 2.9  | Step 9: Start Tomcat                                   | .6 |
|   | 2.10 | ) Step 10: Check server version                        | .7 |
|   | 2.11 | Step 11: Check licenses                                | .8 |

## LIST OF FIGURES

| Figure 1: Data directory                            | 1 |
|-----------------------------------------------------|---|
| Figure 2: Stop Webserver                            | 3 |
| Figure 3: WEB-INF Directory                         | 4 |
| Figure 4: Delete CockpitBaseServer_3.5.0.jar        | 5 |
| Figure 5: Content of the zip file CockpitServer.zip | 5 |
| Figure 6: Start webserver (General Properties)      | 7 |
| Figure 7: Cockpit Server                            | 8 |
| Figure 8: License Server Info Page                  | 9 |

## **1** INTRODUCTION

This document describes the steps required to upgrade the server component of ARCWAY Cockpit Enterprise from version 3.5 to version 3.7 (3.8). The contents refer to the standard installation of ARCWAY Cockpit according to the Enterprise installation instructions. I.e.: The standard SQLDB is used as database and the standard *SimpleFileArchive* as file archive. If no adjustments were made during installation, this is the case.

In this case, the Cockpit installation data is located within the Tomcat webapps directory under [Tomcat Home]\webapps\CockpitServer\Data.

#### Data directory

| → 👻 🛧 📙 « Tomcat 9.0 → webapps | > CockpitServer > Data > | " < J         | Data" durchsuchen |       |
|--------------------------------|--------------------------|---------------|-------------------|-------|
| Apache Software Foundation     | ^ Name                   | Änderungsda   | atum Typ          | Größe |
| Tomcat 9.0                     | archive                  | 24.09.2020 15 | :39 Dateiordner   |       |
| bin                            | db                       | 25.09.2020 09 | :13 Dateiordner   |       |
| conf                           | log                      | 13.03.2020 09 | :41 Dateiordner   |       |
| 📙 lib                          | temp                     | 18.03.2020 13 | :56 Dateiordner   |       |
| logs                           |                          |               |                   |       |
| - temp                         |                          |               |                   |       |
| webapps                        |                          |               |                   |       |
| CockpitLicenseServer           |                          |               |                   |       |
| CockpitServer                  |                          |               |                   |       |
| CockpitServer                  |                          |               |                   |       |
| 📙 Data                         |                          |               |                   |       |
| META-INF                       |                          |               |                   |       |
| WEB-INF                        |                          |               |                   |       |
| docs                           |                          |               |                   |       |
| manager                        |                          |               |                   |       |
| ROOT                           |                          |               |                   |       |
| -                              |                          |               |                   |       |

Figure 1: Data directory

This data directory must not be deleted! It contains all productive data incl. the so-called locks, which the users occupy when they lock data against modification by other users.

This manual is an update manual. ARCWAY Cockpit is not a pure server system, but the user clients save the current changes of the users on their workstations. From time to time, the users upload these changes to the server manually

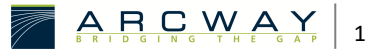

initiated. Before updating, it is recommended that the users upload their current local changes beforehand, but this is not necessary.

## 2 IMPLEMENTATION

## 2.1 Step 1: Stop the web server

The figure shows the dialogue for starting and stopping the Tomcat web server. Stop the server using this dialog.

### Stop Webserver

| 🍗 Apac  | he Tomca                                                         | t 9.0 Prop | erties  |           |             |                | ×    |
|---------|------------------------------------------------------------------|------------|---------|-----------|-------------|----------------|------|
| General | Log On                                                           | Logging    | Java    | Startup   | Shutdown    |                |      |
| Servio  | e Name:                                                          | Tomcat     | 9       |           |             |                |      |
| Displa  | y name:                                                          | Apach      | e Tomca | t 9.0     |             |                |      |
| Descri  | Description: Apache Tomcat 9.0.26 Server - https://tomcat.apache |            |         |           |             |                |      |
| Path t  | to executa                                                       | ble:       |         |           |             |                |      |
| "C:\F   | Program Fil                                                      | es\Apache  | Softwa  | re Founda | tion\Tomcat | 9.0\bin\Tomcat | 9.   |
| Startu  | Startup type: Manual V                                           |            |         |           |             | ~              |      |
|         |                                                                  |            |         |           |             |                |      |
| Servio  | Service Status: Started                                          |            |         |           | _           |                |      |
|         | Start                                                            | S          | top     | P         | ause        | Restart        | 11   |
|         |                                                                  |            |         |           |             |                |      |
|         |                                                                  |            |         |           |             |                |      |
|         |                                                                  |            |         |           |             |                |      |
|         |                                                                  |            |         |           |             |                |      |
|         |                                                                  |            |         | ОК        | Abbreche    | Übernel        | hmen |

Figure 2: Stop Webserver

## 2.2 Step 2: Adjust version number at CockpitServer

In the CockpitServer\WEB-INF folder, the version number 3.5 must be changed to

3.7 (3.8) in

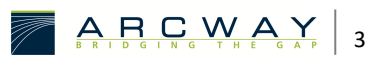

#### web.xml.

To do this, open the specified directory in the file explorer and then the **web.xml** file with a text editor. There change the version number 3.5 to 3.7 (3.8) and save the file.

#### **WEB-INF Directory**

| 📕   💆 📑 =   WEB-INF                                                                                         |                           | – 🗆 X            |
|----------------------------------------------------------------------------------------------------|---------------------------|------------------|
| Datei Start Freigeben Ansicht                                                                               |                           | ~ 😮              |
| $\leftarrow$ $\rightarrow$ $\checkmark$ $\uparrow$ $\bullet$ Tomcat 9.0 $\Rightarrow$ webapps $\Rightarrow$ | CockpitServer > WEB-INF ~ | رگ (WEB-IN       |
| CockpitServer                                                                                               | ^ Name                    | Änderungsdatum   |
| CockpitServer                                                                                               | classes                   | 12.03.2020 15:01 |
| Data                                                                                                    | lib                       | 17.09.2020 09:55 |
| META-INF                                                                                                    | 📔 web.xml                 | 14.10.2020 11:29 |
|                                                                                                    |                           |                  |
| docs                                                                                                    |                           |                  |
| 3 Elemente 1 Element ausgewählt (15,1 KB)                                                                   | Y X                       |                  |

Figure 3: WEB-INF Directory

```
<?xml version="1.0" encoding="UTF-8"?>
<!DOCTYPE web-app
PUBLIC "-//Sun Microsystems, Inc.//DTD Web Application 2.3//EN"
    "http://java.sun.com/dtd/web-app_2_3.dtd">
    <!-- The ARCWAY COCKPIT web-application -->
    <web-app>
    <!-- A descriptive name for administrative tasks-->
    <display-name>
    ARCWAY COCKPIT 3.8 Server
    </display-name>
    ...
</web-app>
```

## 2.3 Step 3: Delete CockpitBaseServer\_3.5.0.jar

In the folder CockpitServer\WEB-INF\lib, the file CockpitBaseServer\_3.5.0.jar must be deleted.

Open the corresponding directory and delete the file.

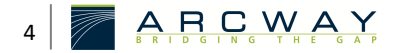

| Datei Start Freigeben Ansicht                                                         |   |                                   |                  |          |           |  |  |
|---------------------------------------------------------------------------------------|---|-----------------------------------|------------------|----------|-----------|--|--|
| $ ightarrow$ $ ightarrow$ Tomcat 9.0 > webapps > CockpitServer > WEB-INF > lib $\sim$ |   |                                   |                  |          |           |  |  |
| META-INF                                                                              | ^ | Name                              | Änderungsdatum   | Größe    | Тур       |  |  |
| WEB-INF                                                                               |   | CockpitBaseServer_3.5.0.jar       | 08.12.2016 19:23 | 2.288 KB | JAR-Datei |  |  |
| classes                                                                               |   | 🛃 commons-httpclient.jar          | 28.04.2004 10:58 | 213 KB   | JAR-Datei |  |  |
| 📙 lib                                                                                 |   | 🛃 commons-logging.jar             | 28.04.2004 10:58 | 31 KB    | JAR-Datei |  |  |
| old                                                                                   |   | 🛃 hsqldb_2-2-9.jar                | 06.08.2012 00:17 | 1.391 KB | JAR-Datei |  |  |
| docs                                                                                  |   | 🛃 jakarta-slide-webdavlib-2.0.jar | 28.04.2004 10:58 | 129 KB   | JAR-Datei |  |  |
| manager                                                                               | ~ | 🛃 log4j.jar                       | 10.08.2004 17:04 | 345 KB   | JAR-Datei |  |  |

#### Delete CockpitBaseServer\_3.5.0.jar

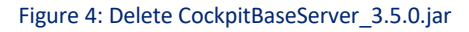

## 2.4 Step 4: Rename .war files to .zip

Rename new WAR files to .zip so that they can be opened with a ZIP program.

## 2.5 Step 5: Copy CockpitBaseServer\_3.7.0.jar

Open the ZIP file **CockpitServer.zip** e.g. with the file explorer or another ZIP program to be able to copy individual files from it.

Then copy the file **CockpitBaseServer\_3.7.0.jar (...\_3.8.0.jar)** from the directory **WEB-INF\lib**\ into the directory **[Tomcat Home]\webapps\CockpitServer\WEB-INF\lib**, in which the previously deleted JAR was located.

### Content of the zip file CockpitServer.zip

| 🥩 Netzwerk            | ^ | Name                             |   | Komprimie | Тур   |
|-----------------------|---|----------------------------------|---|-----------|-------|
| Constantin Constantin |   | 🛃 CockpitBaseServer_3.7.0.jar    |   | 2.059 KB  | JAR-I |
| CockpitServer.zip     |   | 🛃 commons-httpclient.jar         |   | 197 KB    | JAR-[ |
| CockpitServer         |   | 🛃 commons-logging.jar            |   | 28 KB     | JAR-[ |
| WEB-INF               |   | 🛃 hsqldb_2-2-9.jar               |   | 1.319 KB  | JAR-[ |
| classes               |   | 🛃 jakarta-slide-webdavlib-2.0.ja | r | 120 KB    | JAR-[ |
| 📊 lib                 |   | 🛃 log4j.jar                      |   | 310 KB    | JAR-[ |
|                       | ~ | <                                |   |           | >     |

Figure 5: Content of the zip file CockpitServer.zip

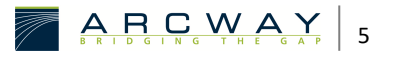

## 2.6 Step 6: Adjust the version number on the LicenseServer

In the **CockpitLicenseServer\WEB-INF** folder, the version number "3.5" in **web.xml** must be adjusted to "3.7" ("3.8").

To do this, open the specified directory in the file explorer and then the **web.xml** with a text editor. There change the version number 3.5 to 3.7 (3.8) and save the file.

```
<?xml version="1.0" encoding="UTF-8"?>
<!DOCTYPE web-app
PUBLIC "-//Sun Microsystems, Inc.//DTD Web Application 2.3//EN"
"http://java.sun.com/dtd/web-app_2_3.dtd">
<!-- License Server for the ARCWAY COCKPIT web-application -->
<web-app>
<!-- A descriptive name for administrative tasks-->
<display-name>
ARCWAY COCKPIT 3.8 License Server
</display-name>
...
</web-app>
```

## 2.7 Step 7: Copy LicenseServer\_3.7.0.jar

Now copy the file WEB-INF\lib\LicenseServer\_3.7.0.jar (...\_3.8.0.jar) from the Cockpit-LicenseServer.zip into the Tomcat Home\webapps\CockpitServer\WEB-INF\lib directory where the deleted JAR was.

#### 2.8 Step 8: Copy licenses

File new licenses if available in the folder Licenses! 3.5 licences can be left for the time being as long as the 3.5 clients have not yet been migrated. Please delete them afterwards.

## 2.9 Step 9: Start Tomcat

The update process itself is now complete. Now start the Tomcat web server.

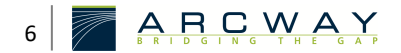

| General Log On                                                   | Logging Jav    | a Startun   | Shutdown       |                  |   |  |
|------------------------------------------------------------------|----------------|-------------|----------------|------------------|---|--|
| Log on                                                           | Logging Dav    |             | Shataonin      |                  |   |  |
| Service Name:                                                    | Tomcat9        |             |                |                  |   |  |
| Display name:                                                    | Apache Tor     | ncat 9.0    |                |                  |   |  |
| Description: Apache Tomcat 9.0.26 Server - https://tomcat.apache |                |             |                |                  |   |  |
| Path to executab                                                 | de:            |             |                |                  |   |  |
| "C:\Program File                                                 | es\Apache Sofi | ware Founda | ation\Tomcat 9 | 9.0\bin\Tomcat9. |   |  |
| Startup type:                                                    | Manual         |             |                | ~                |   |  |
| Service Status:                                                  | Stopped        |             |                |                  | - |  |
| Start                                                            | Stop           |             | Pause          | Restart          |   |  |
|                                                                  |                |             |                |                  |   |  |
|                                                                  |                |             |                |                  |   |  |
|                                                                  |                |             |                |                  |   |  |

### Start webserver (General Properties)

Figure 6: Start webserver (General Properties)

## 2.10 Step 10: Check server version

In a Web browser, check whether the new server version is running by entering its address in the address bar.

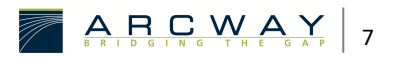

#### **Cockpit Server**

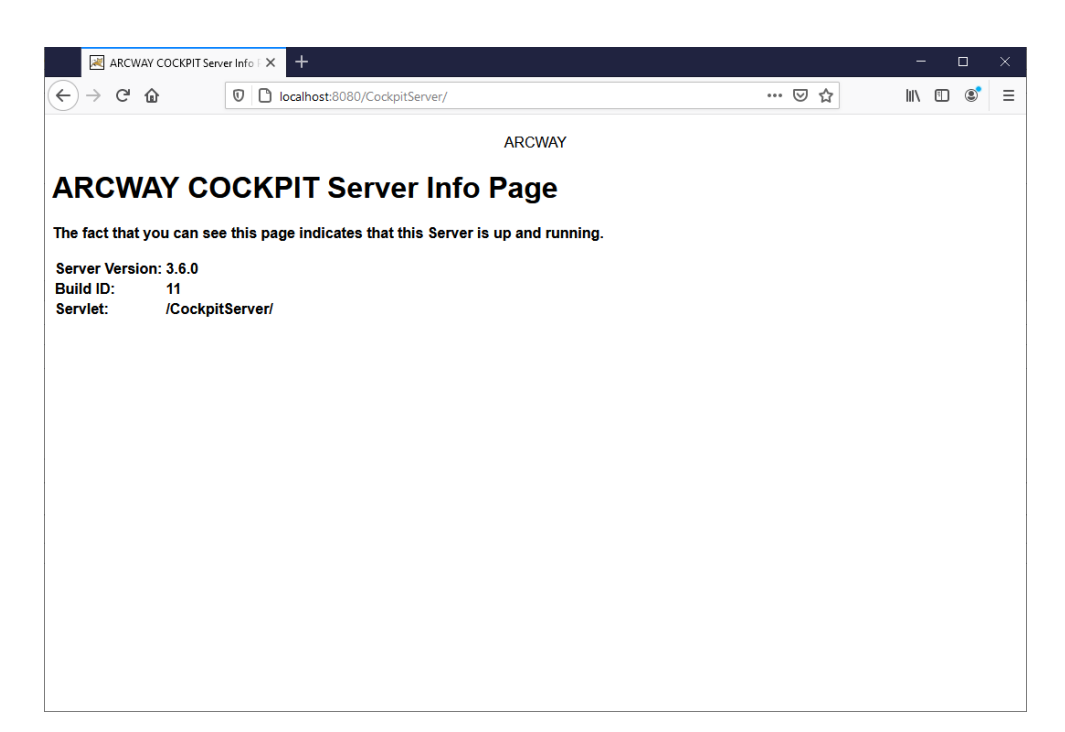

Figure 7: Cockpit Server

## 2.11 Step 11: Check licenses

In this last step, check whether the licences are correctly available. To do this, start a web browser and open the page of your licence server. There you will get the corresponding information about the available licences.

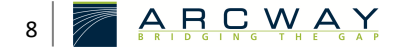

## License Server Info Page

| Iocalhost:8080/CockpitLicenseSe                                                                                                    |                                                               |                             |                |                                  |  |  |  |  |  |  |  |
|----------------------------------------------------------------------------------------------------|---------------------------------------------------------------|-----------------------------|----------------|----------------------------------|--|--|--|--|--|--|--|
| $\leftarrow$ $\rightarrow$ $\circlearrowright$ $\bigcirc$ local                                                                                                    | host:8080/CockpitLicenseServe                                 | er                          | Cii să 🏡       | 🟂 🛱 🤇 Keine Synchronisierung 👔 … |  |  |  |  |  |  |  |
| ARCWAY License Server is up                                                                                                    | and running.                                                  |                             |                |                                  |  |  |  |  |  |  |  |
| License Server Version: \$ 1.28 1                                                                                                    | RH 1.23 LR 1.46                                               |                             |                |                                  |  |  |  |  |  |  |  |
| License Server Host: IP: 127.0.0.1 or 192.168.178.48 or 0000:0000:0000:0000:0000:0000 or fe80:0000:0000:0000:8597:f845:389f:bbe3 or<br>fe80:0000:0000:b06d.dcde:f296:b8f4 or fe80:0000:0000:0000:943d:6599:4495:bfea or fe80:0000:0000:0000:390e:3f62:43b6:bede or fe80:0000:0000:71e1:84b6:8c3e:e4d1 or<br>fe80:0000:0000:0000:18e7:d4ecf1fac:7d89 or fe80:0000:0000:0000:028c0:3581:1e42:661e / Hostname: ARC-NB401 / HostID: ##w0Nn0AaohJUGX8qZGQE4T3D7+tw= |                                                               |                             |                |                                  |  |  |  |  |  |  |  |
| License file directory: C: Program Files Apache Software Foundation Tomcat 9.0 webapps CockpitLicenseServer LicenseS                                                                                                    |                                                               |                             |                |                                  |  |  |  |  |  |  |  |
| License file name                                                                                                    | License file ID                                               | Allowed optional<br>modules | Problems       |                                  |  |  |  |  |  |  |  |
| Concurrent_3.6.license                                                                                                    | icense ST-EBBRQ-BYP5F-WSS2N - COCKPIT-3.6: 1 (expires: never) |                             |                |                                  |  |  |  |  |  |  |  |
| Reader_3_6.1icense                                                                                                    | - COCKPIT-3.6-Reader: unlimited (expire<br>never)             | none                        |                |                                  |  |  |  |  |  |  |  |
| Currently checked out licenses:                                                                                                    | Currently checked out licenses:                               |                             |                |                                  |  |  |  |  |  |  |  |
|                                                                                                    | Who                                                           |                             | Check out time | Timeout                          |  |  |  |  |  |  |  |
| Total number of licenses still va                                                                                                    | Total number of licenses still valid:                         |                             |                |                                  |  |  |  |  |  |  |  |
| Applic                                                                                                    | ation                                                         | License Count               |                |                                  |  |  |  |  |  |  |  |
| COCKPIT-3.6-Reader                                                                                                    | -                                                             | .1                          |                |                                  |  |  |  |  |  |  |  |
| COCKPIT-3.6                                                                                                    |                                                               | 1                           |                |                                  |  |  |  |  |  |  |  |
|                                                                                                    | <u>п</u>                                                      |                             |                |                                  |  |  |  |  |  |  |  |

Figure 8: License Server Info Page

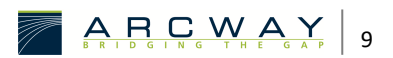